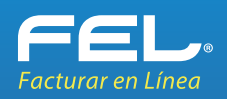

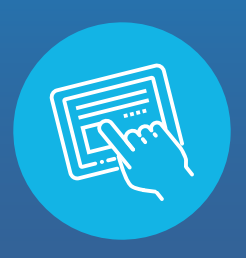

# REGISTRA UN TICKET DE SOPORTE TÉCNICO DESDE LA PÁGINA COMERCIAL

Estimado cliente, ponemos a tu disposición el nuevo método de contacto con nuestra área de Soporte Técnico.

## A) Levanta un ticket:

¡Ahora es más fácil! Ya que desde la página comercial www.fel.mx podrás levantar un Ticket con el inconveniente presentado y llevar un historial de los mismos.

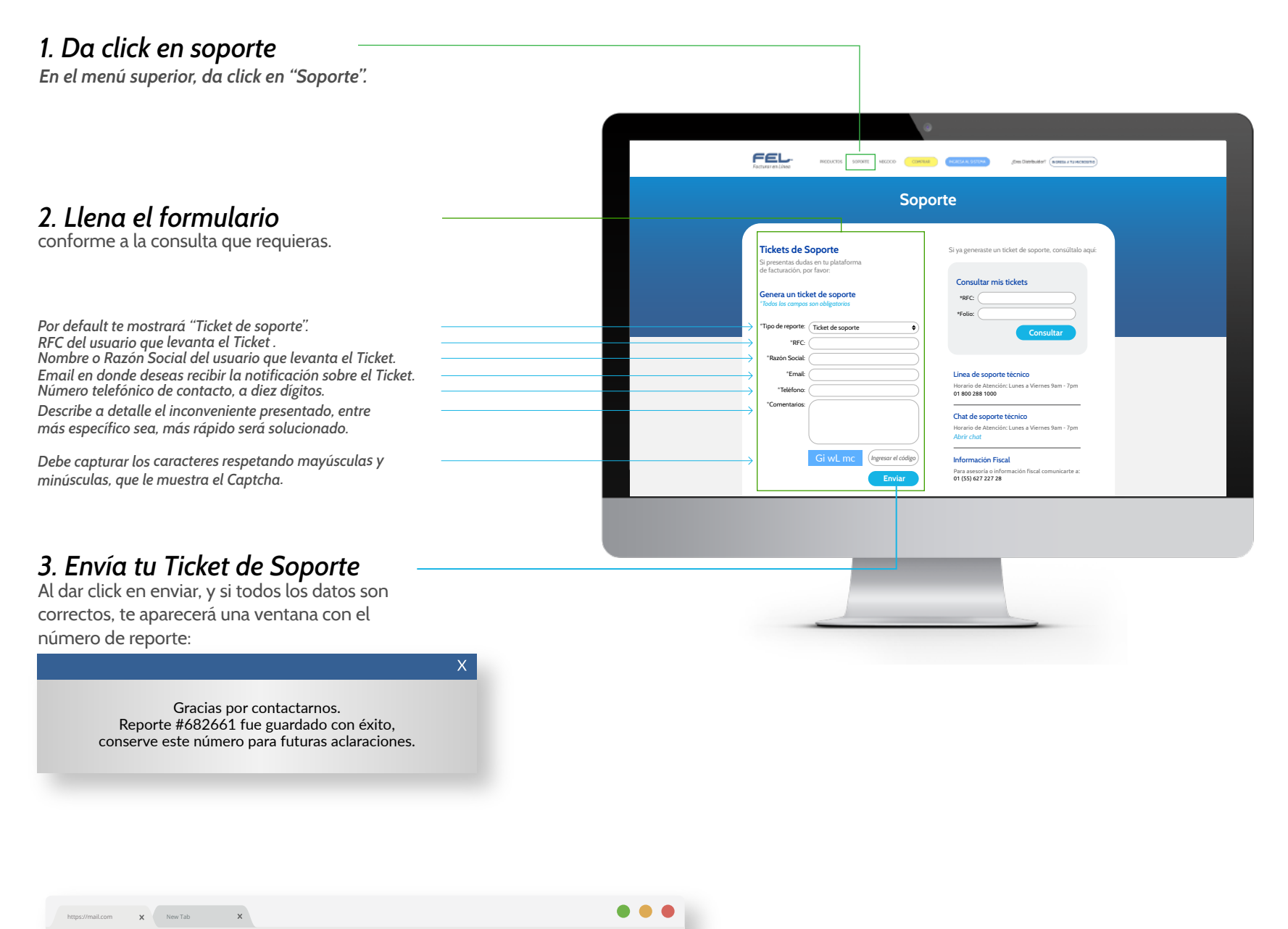

< > G

EI

www.fel.mx

#### 4. Confirmación de Ticket

Con estos sencillos pasos habrás levantado de manera correcta un Ticket de Soporte Técnico para que sea atendido a la brevedad posible. Además, recibirás un correo de confirmación con toda la información de tu Ticket.

#### Estimado Cliente:

Favor de tener a la mano su número de reporte para cualquier aclaración o revisión de estatus de su solicitud.

No. de reporte: 682661 Fecha de reporte: 01/03/2019 Hora de reporte: 12:29:26 Inconveniente: Requiero el manual para cancelar un CFDI.

\*Favor de no contestar este correo, puesto que está configurado para no recibir respuesta.

### B) Consultar mis tickets:

Dentro del mismo menú de soporte, podrás consultar el ticket que has levantado, para conocer su estatus y llevar un historial de seguimiento.

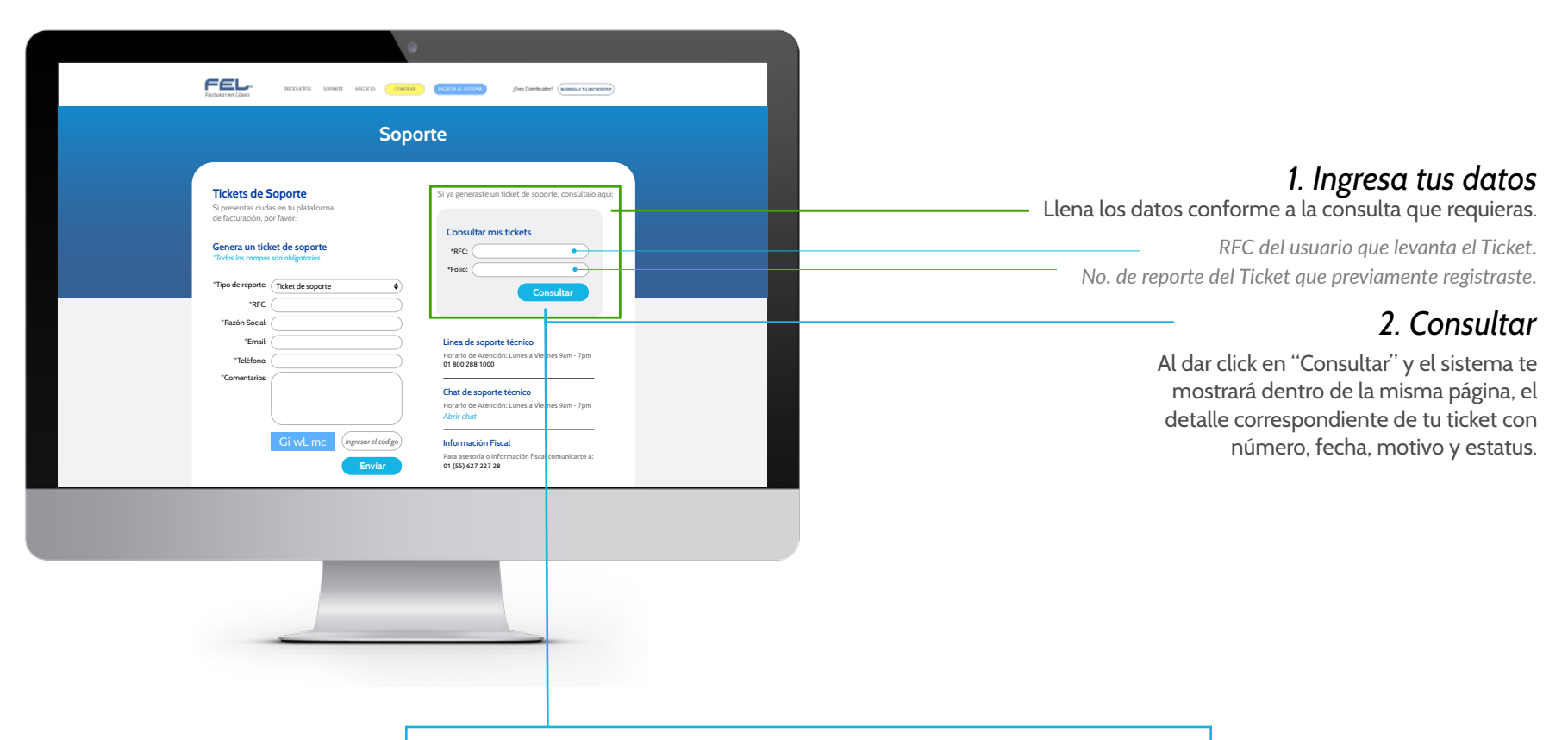

| levantast                                       | e un ticket de s                               | soporte, con                    | sultalo aquí:                                                |           |
|-------------------------------------------------|------------------------------------------------|---------------------------------|--------------------------------------------------------------|-----------|
| Ticket                                          | Fecha                                          | Hora                            | Motivo                                                       | Estatus   |
| 682628                                          | 01/03/2019                                     | 12:01:08                        | Quiere hacer una consulta<br>de soporte.                     | Pendiente |
| eguimient<br>ste es el s                        | o<br>eguimiento que                            | e se le ha dao                  | do a su ticket.                                              |           |
| eguimient<br>ste es el s<br>stá ordena          | o<br>eguimiento que<br>ado los más rec<br>Hora | e se le ha dao<br>ientes arriba | do a su ticket.<br>y los más antiguos abajo.<br>Comentario   |           |
| eguimient<br>ste es el s<br>stá ordena<br>Fecha | o<br>eguimiento que<br>ado los más rec<br>Hora | e se le ha dao<br>ientes arriba | do a su ticket.<br>o y los más antiguos abajo.<br>Comentario |           |